## ลำดับหน้าจอการทำรายการ Bill Payment ผ่านทางเครื่อง ATM

เริ่มทำรายการหลังจากกดรหัส และเลือกภาษาแล้ว (สำหรับบางบัตรที่สามารถเลือกได้) หน้าจอที่ปรากฏคือ

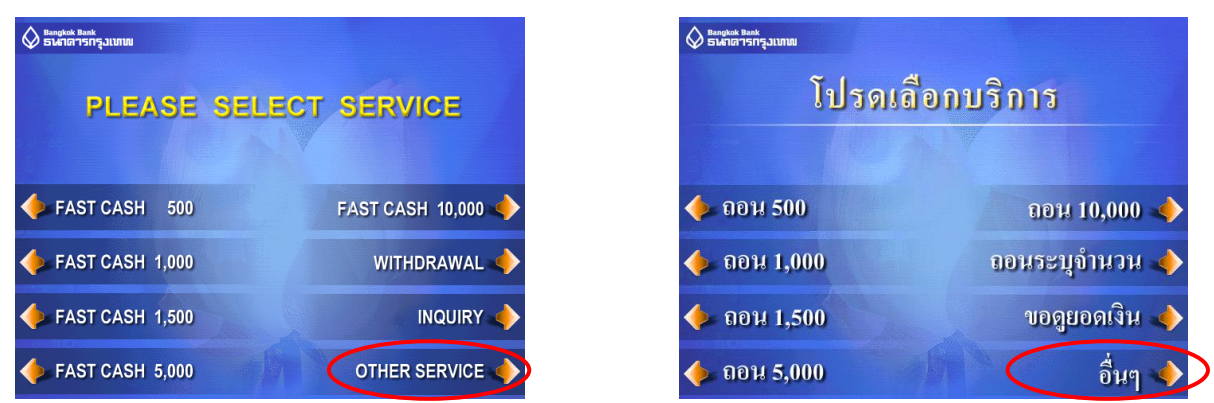

เลือก Other service หรืออื่นๆ หน้าจอต่อไปที่จะปรากฏคือ

| 🔗 ธิษาสุธระ Rask      |                | Surgeon Bank<br>ธนากอารกรุงเบทพ |                 |  |
|-----------------------|----------------|---------------------------------|-----------------|--|
| PLEASE SELECT SERVICE |                | <u>โปรดเลือกบ</u>               | โปรดเลือกบริการ |  |
| PAYMENT               |                | 🔶 ชำระเงิน                      |                 |  |
| PAYMENT VIA COMP CODE | TRANSFER 🔶     | 🔶 ชำระเงินด้วย Comp Code        | โอนเงิน 🔶       |  |
| <b>ONATE</b>          | PIN CHANGE 🔶   | 🥠 บริจาคเงิน                    | เปลี่ยนรหัส 🔶   |  |
| OPEN - END FUND       | OTHER SERVICES | 🥠 กองทุนเปิด                    | อื่นๆ 🔶         |  |

กดเลือกรายการ Payment via Comp Code หรือ ชำระเงินด้วย Comp Code หน้าจอต่อไปคือหน้าจอที่จะให้ เลือกประเภทบัญชีที่ต้องการให้ตัดเงิน

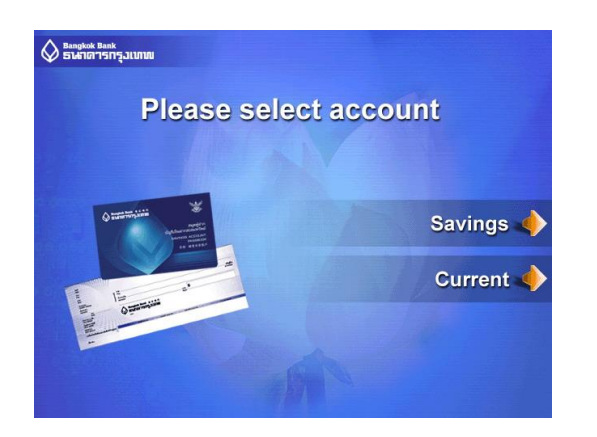

#### หน้าจอที่ปรากฏคือหน้าจอระบุ Comp Code ของบริษัท

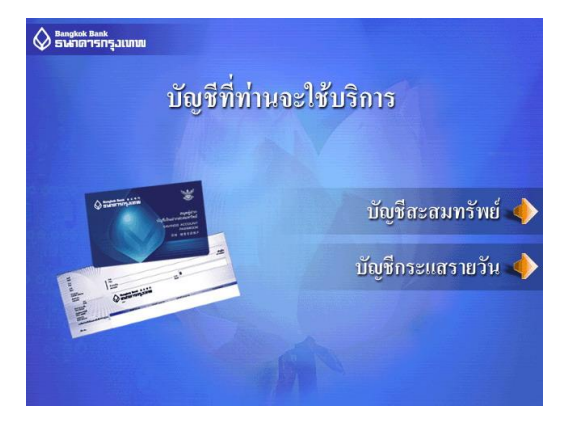

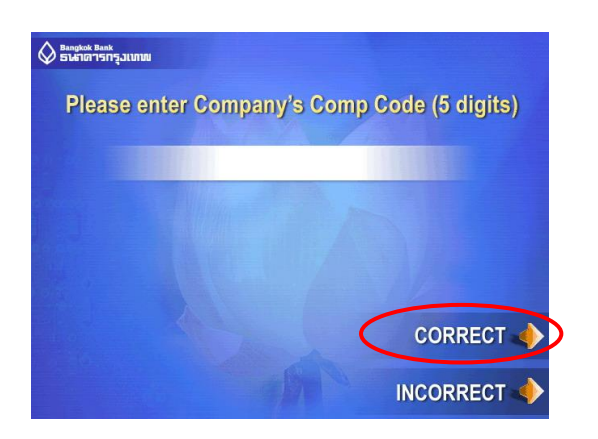

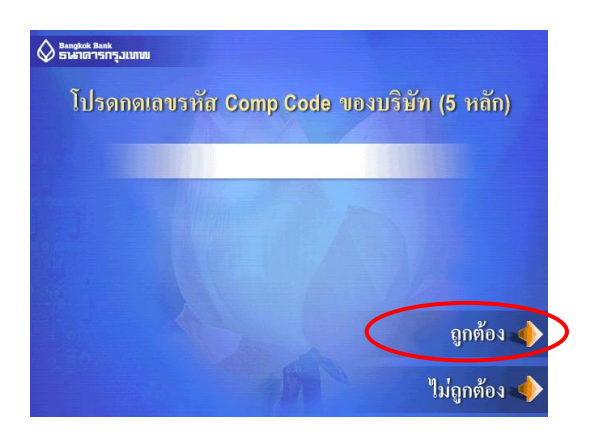

# หน้าจอต่อไปที่ปรากฏคือ

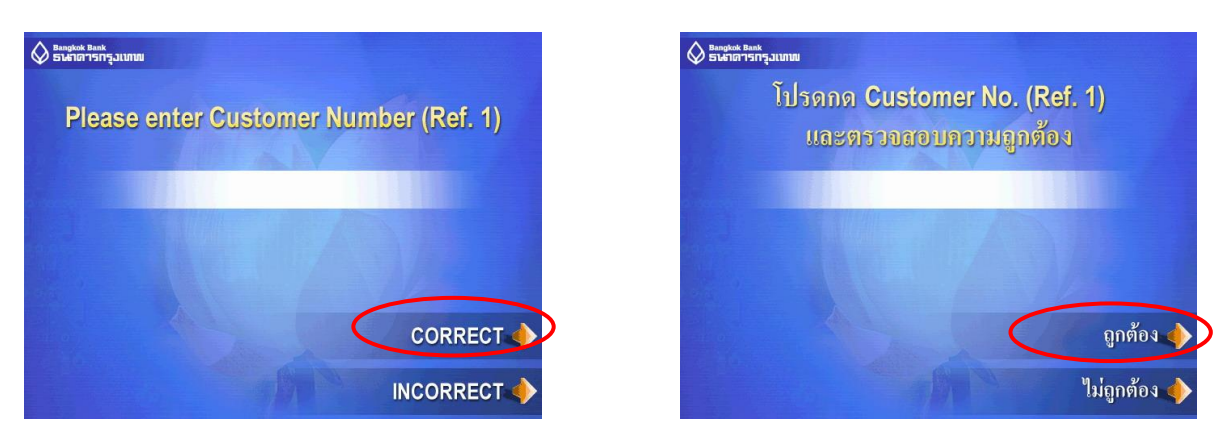

ให้ทำการป้อน Customer Number (Ref.1) ตามใบแจ้งหนี้ และกดปุ่ม ถูกต้อง

#### หน้าจอต่อไปที่ปรากฏคือ

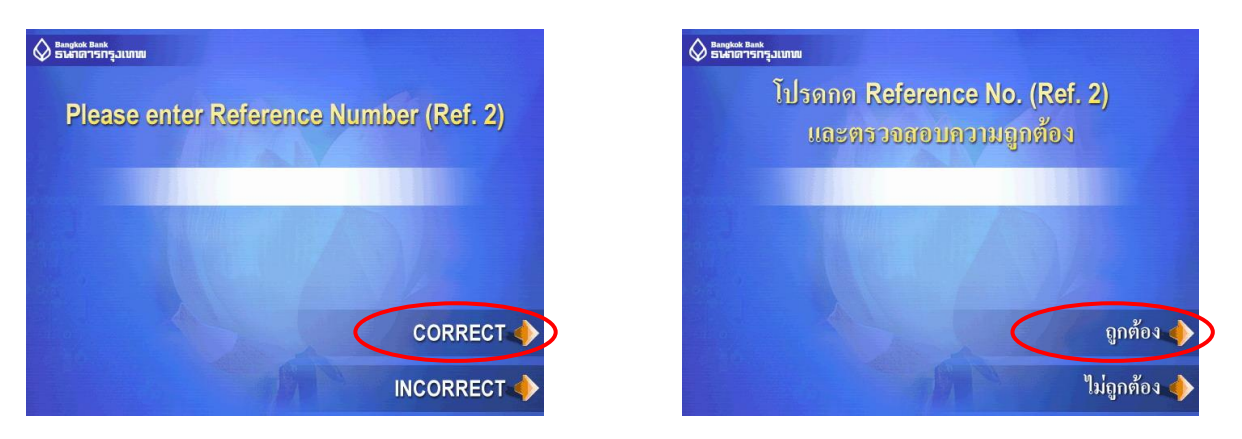

ให้ทำการป้อน Reference No. (Ref.2) ตามใบแจ้งหนี้ และกดปุ่ม ถูกต้อง

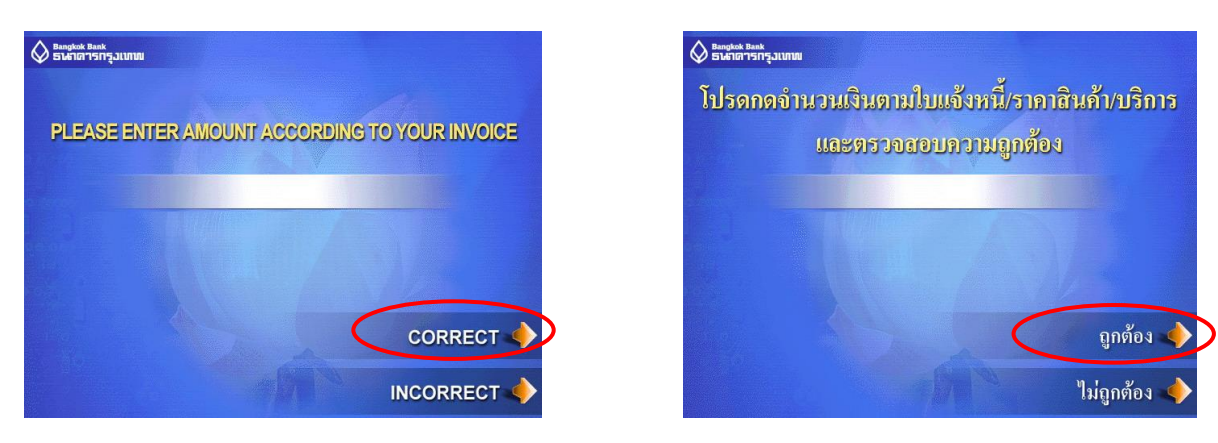

หน้าจอต่อไปที่ปรากฏคือ

ระบุจำนวนเงินที่ต้องการชำระ และกดปุ่ม ถูกต้อง หน้าจอต่อไปที่ปรากฏคือ

# ในกรณี Comp Code ที่ระบุถูกต้อง หน้าจอต่อไปที่ปรากฏคือ

| Bangkok Bank<br>ธนราดาารกรุวแบบม | YOU ARE PAYING | 😡 Bangkok Bank<br>ธายการกรุ่มเบทม | ท่านกำลังชำระเงิน |          |
|----------------------------------|----------------|-----------------------------------|-------------------|----------|
| TO COMPANY                       |                | ให้แก่บริษัท                      |                   |          |
| CUSTOMER NO.<br>(REF. 1)         |                | CUSTOMER NO.<br>(REF. 1)          |                   |          |
| REFERENCE NO.<br>(REF. 2)        |                | REFERENCE NO.<br>(REF. 2)         |                   |          |
| AMOUNT                           | BAHT           | จำนวนเงิน                         |                   | מרש      |
| PAYMENT FEE                      | BAHT           | <b>ก่าบริการชำระเงิน</b>          | מוע               |          |
| PLEASE CONFIRM CONFIRM           |                | โปรดกดปุ่มยืนยัน                  |                   | ยืนยัน 🌗 |
|                                  | CANCEL 🌖       |                                   | - AMP             | ຍກເດີກ 🔶 |

ให้ทำการตรวจสอบข้อมูล และกดปุ่ม ถูกต้อง จะปรากฎหน้าจอ ``โปรดรอสักครู่″ ระบบจะทำการตัดบัญชี และเมื่อทำรายการเรียบร้อยแล้ว หน้าจอที่ปรากฏคือ

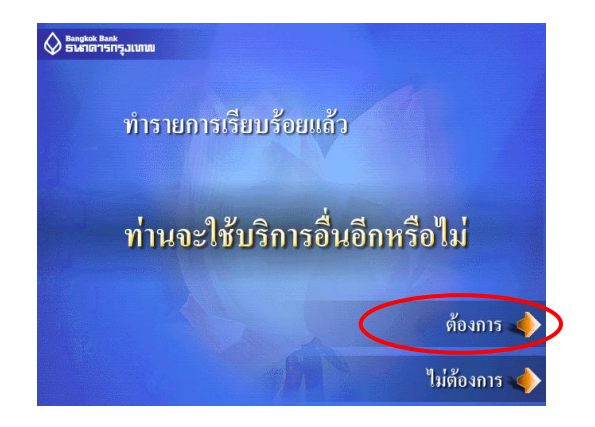

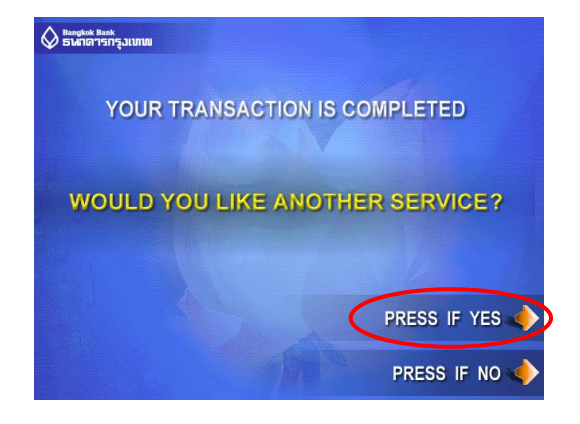